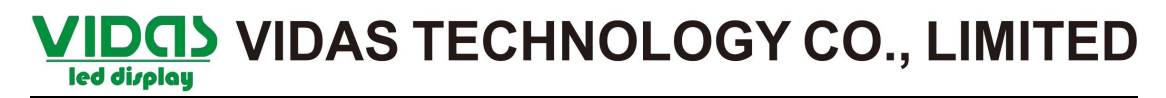

### Control system install illustration

0. Desktop PC setting

The control desktop PC must have a PCI-E socket, More than 2 PCI sockets, one COM port.

1.Control system introduce and connection.

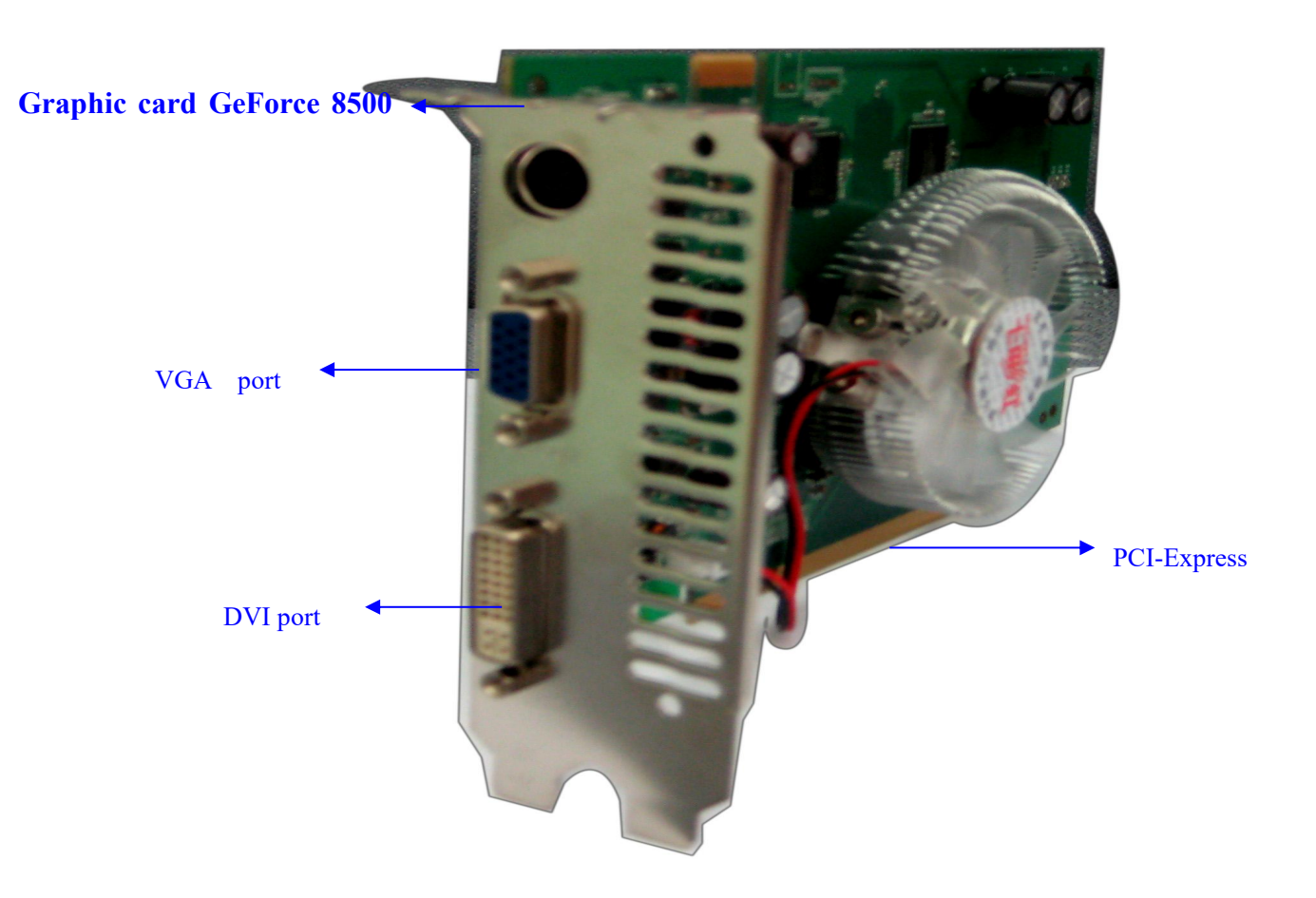

1-1 Graphic card Our Graphic card has to be installed in PCI-E socket.

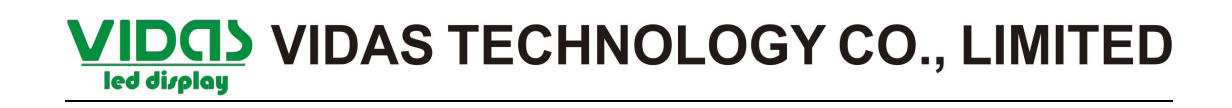

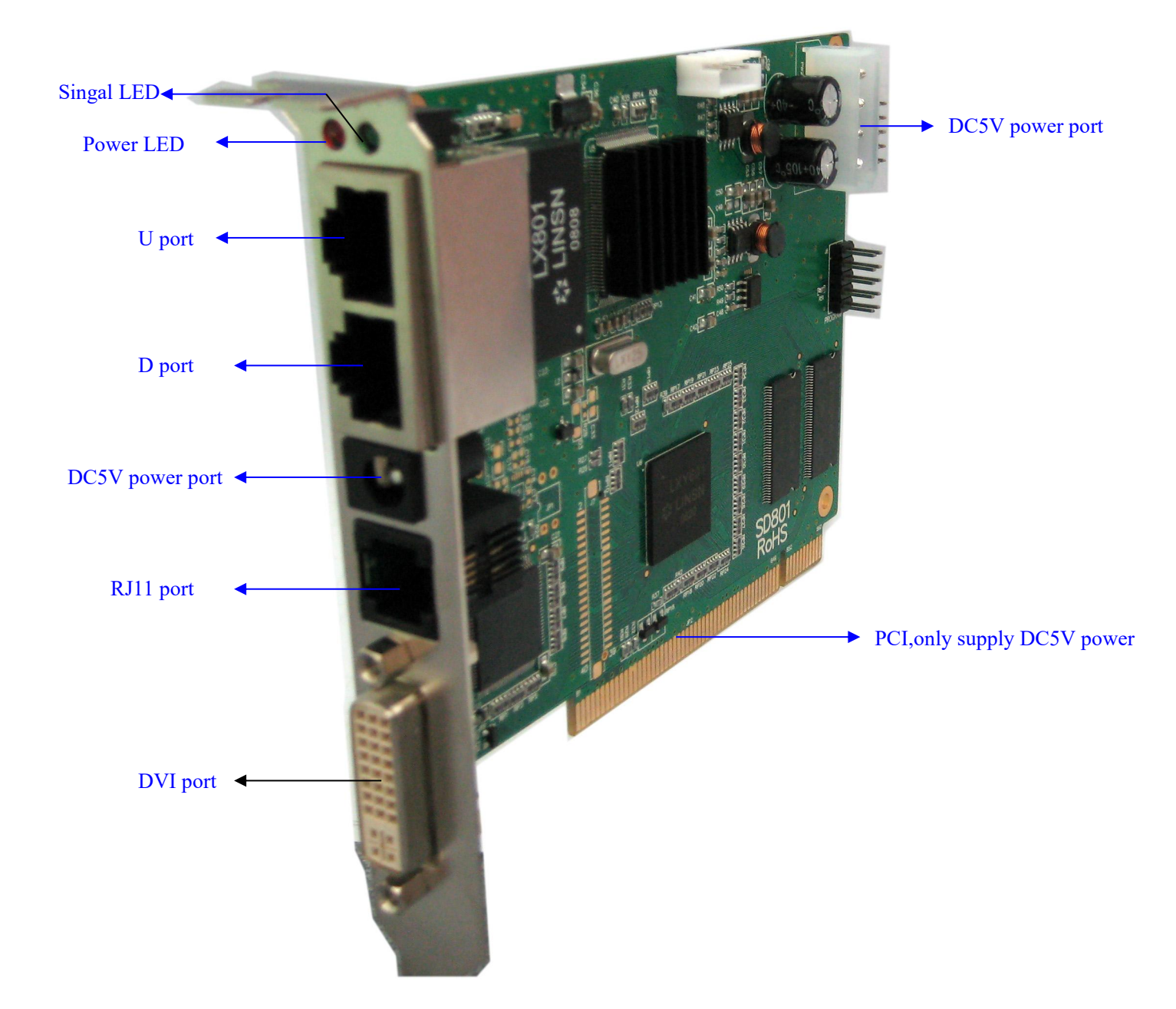

1-2 Sending card Our sending card has to be installed in the PCI socket.

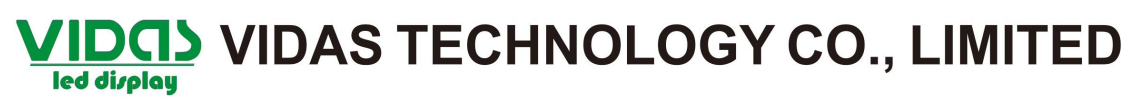

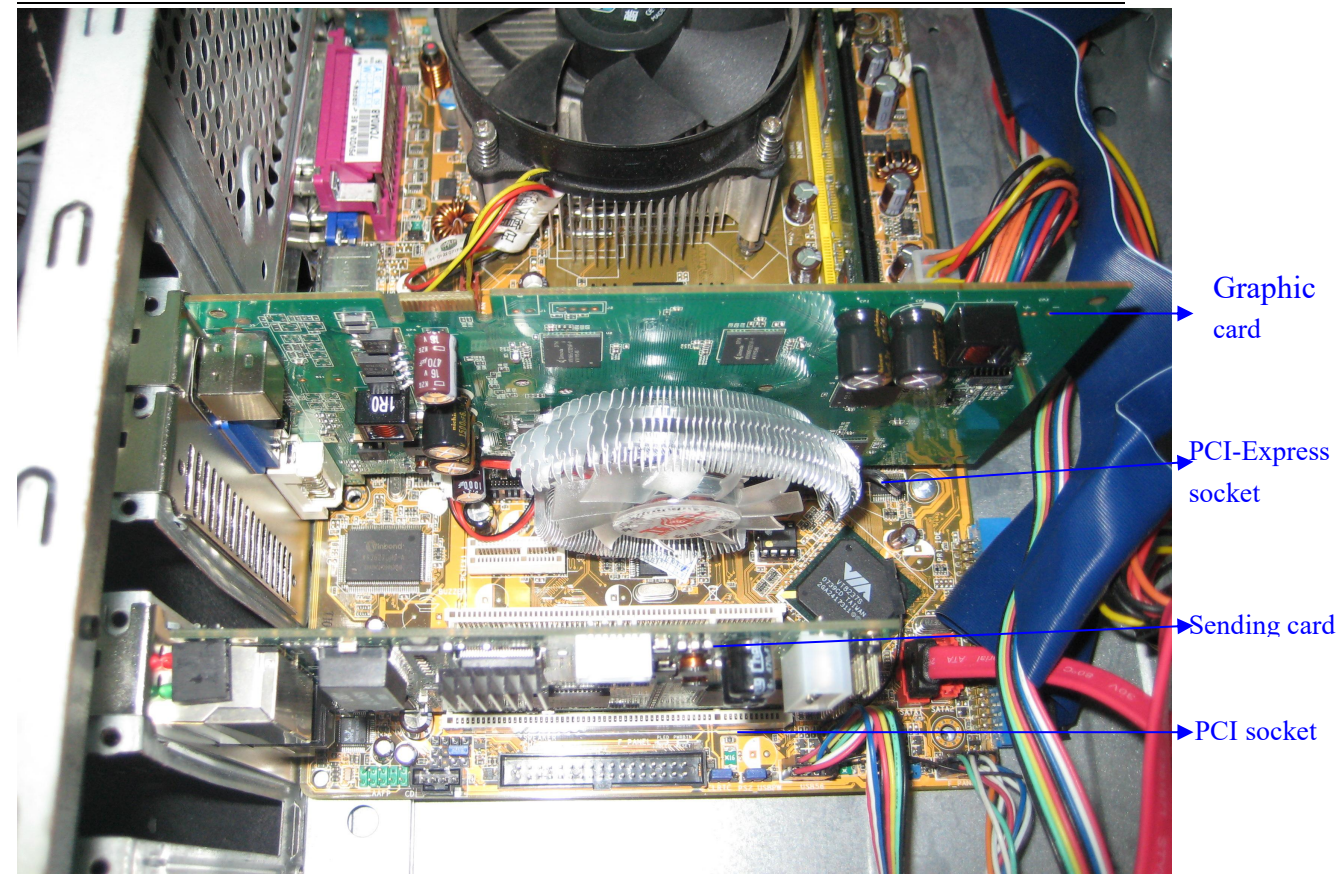

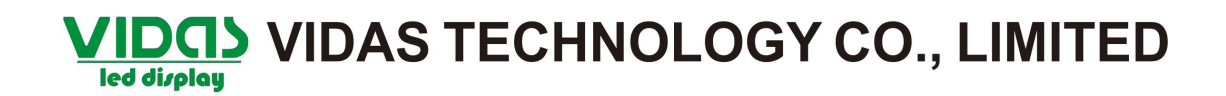

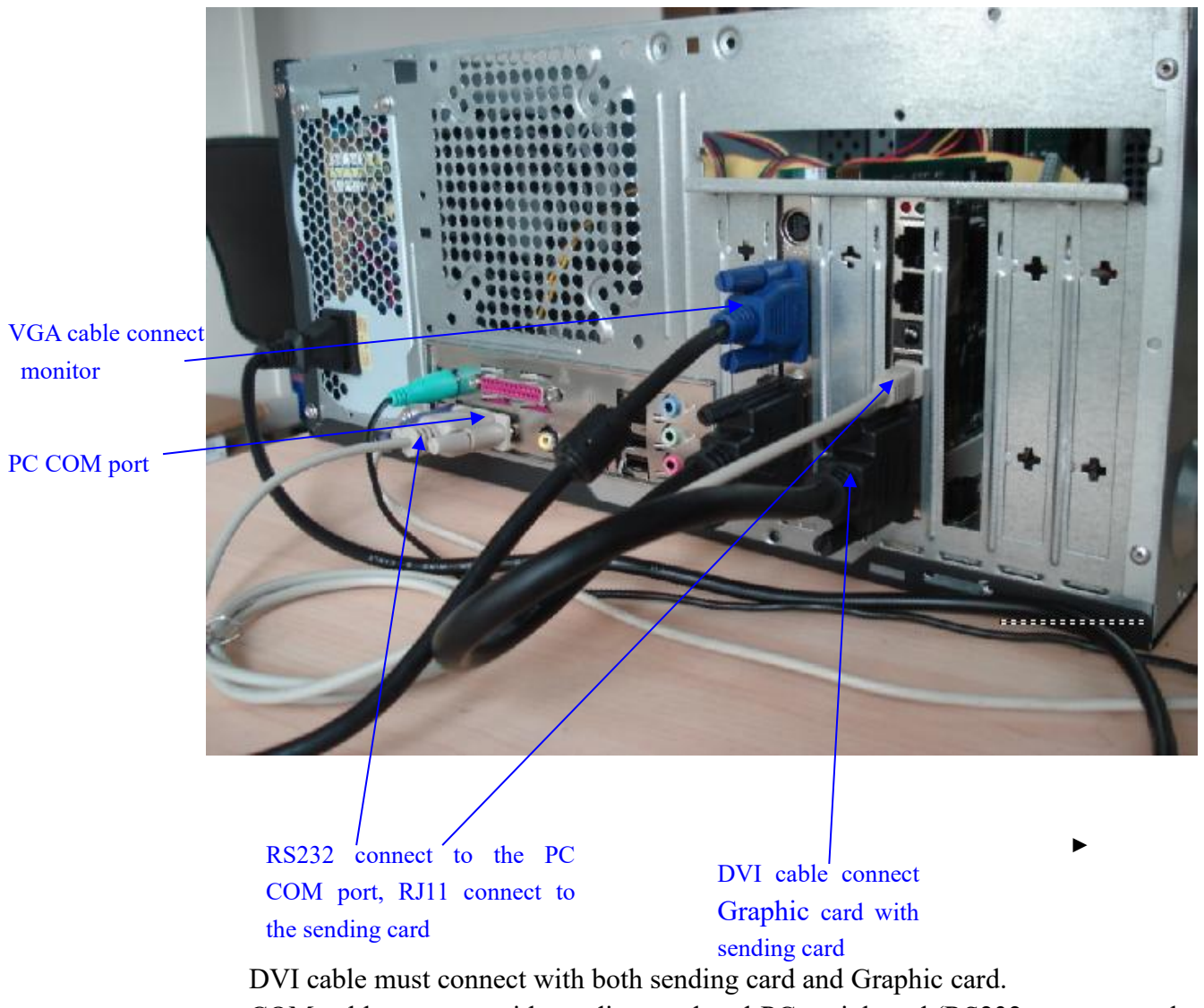

COM cable connect with sending card and PC mainboard.(RS232 connect to the PC COM port, RJ11 connect to the sending card.)

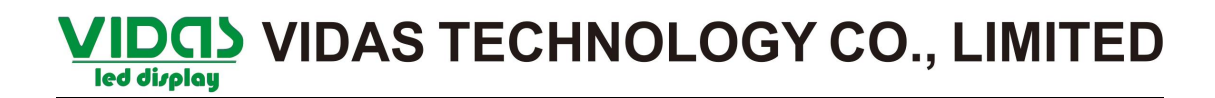

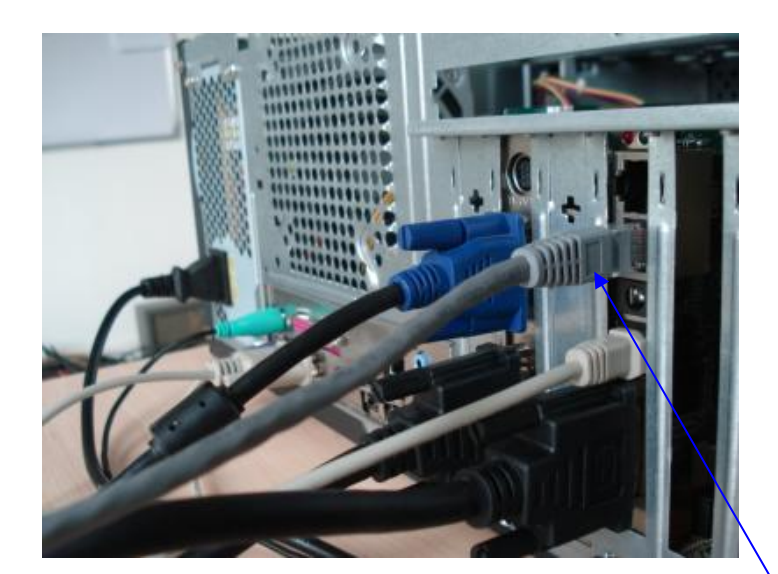

Use network cable connect with sending card and receiving card

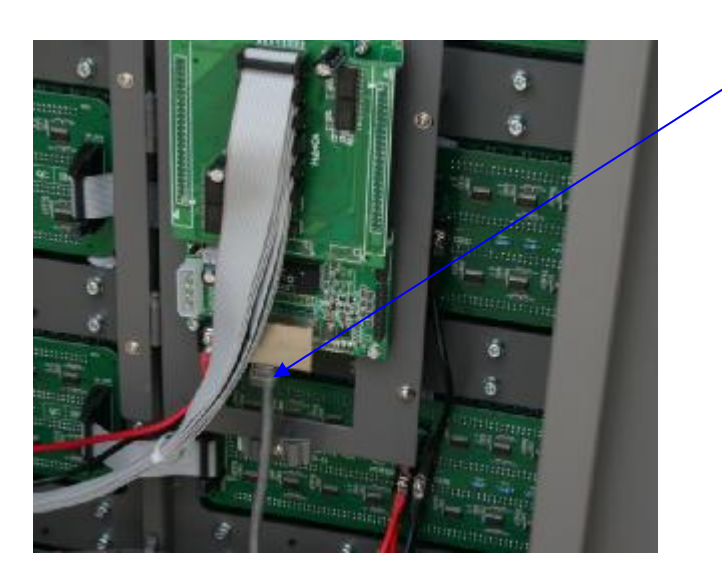

#### 2.install Display card driver and setup

1.please put the "COLORFUL GRAPHICS CARD DRIVER" CD disk in CD-ROM, then appear screen automatic.Or browse the CD and find the setup driver file to install.

| 🛃 Install Drivers            |                                                |
|------------------------------|------------------------------------------------|
| 🕼 Colorful VGA Drivers for V | /indows XP                                     |
|                              | ·浙我显作专家                                        |
|                              | Colorful, Com. cn<br>Colorful Technology       |
| 🛃 Install Drivers            | NVIDIA GeForce 8500GT                          |
| DirectX 9.0                  | Install DirectX 9.0                            |
| S Download Drivers           | Download drivers from official website         |
| 🔄 Browse install CD          | Browse install CD,examine the detail in the CD |
| 🦽 Colorful website           | Welcome to visit Colorful website              |

2. Select accept agreement ,then click "NEXT" buttion.

| 💐 NVIDIA Windows 2000/XP Display                                                                                                    | Drivers - Instal                                                                                                    | lShield Wizard                                                                                 |          |
|----------------------------------------------------------------------------------------------------|----------------------------------------------------------------------------------------------------|------------------------------------------------------------------------------------------------|----------|
| License Agreement<br>Please read the following license agree                                                                                                    | ement carefully.                                                                                                    |                                                                                                | A.       |
| License For Customer Use of NVIDIA Softw                                                                                                    | vare                                                                                                    |                                                                                                | <u> </u> |
| IMPORTANT NOTICE READ CAREFULLY:<br>NVIDIA Software ("LICENSE") is the agreen<br>software of NVIDIA Corporation and its<br>downloadable herefrom, including comput<br>printed materials ("SOFTWARE"). By dowr<br>or otherwise using the SOFTWARE, you ag<br>this LICENSE. If you do not agree to the te<br>download the SOFTWARE. | This License For C<br>ment which governs<br>s subsidiaries ("NVI<br>ter software and a<br>nloading, installing,<br>gree to be bound by<br>erms of this LICENSE | ustomer Use of<br>; use of the<br>DIA")<br>issociated<br>copying,<br>the terms of<br>;, do not |          |
| RECITALS                                                                                                    |                                                                                                    |                                                                                                | ~        |
| I accept the terms in the license agreem                                                                                                    | nent                                                                                                    |                                                                                                |          |
| C I do not accept the terms in the license                                                                                                    | agreement                                                                                                    |                                                                                                |          |
| InstallShield                                                                                                    |                                                                                                    |                                                                                                |          |
|                                                                                                    | < Back                                                                                                    | Next >                                                                                         | Cancel   |

3. Click "NEXT" ,select Yes to All

| NVIDIA W        | /indows 2000/XI        | P Display Driver                      | s - InstallSh | ield Wiz |        | ×      |
|-----------------|------------------------|---------------------------------------|---------------|----------|--------|--------|
| Overwrite Pr    | otection               |                                       |               |          |        | - 2    |
| The following   | file is already on you | ur computer;                          |               |          |        | Sec. 1 |
| C:\NVIDIA\Wi    | n2KXP\93.71\Advanc     | :ed.tv_                               |               |          |        |        |
| Do you wish t   | o overwrite this file? |                                       |               |          |        |        |
| Yes             | Yes to All             | No                                    | No to All     |          | Cancel |        |
|                 |                        | · · · · · · · · · · · · · · · · · · · |               |          |        | ·      |
| Reading         | contents of package    | 9                                     |               |          |        |        |
| 1               |                        |                                       |               |          |        |        |
|                 |                        |                                       |               |          |        |        |
|                 |                        |                                       |               |          |        |        |
|                 |                        |                                       |               |          |        |        |
| InstallShield — |                        |                                       |               |          |        |        |
|                 |                        |                                       | < Back        | Next >   | C.     | ancel  |
|                 |                        | <u>11</u>                             |               |          |        |        |

4. When Display card driver installed, restart the PC.

| NVIDIA Windows XP Displa | y Drivers                                                                                                    |
|--------------------------|----------------------------------------------------------------------------------------------------|
|                          |                                                                                                    |
|                          | InstallShield Wizard Complete                                                                                                    |
|                          | The InstallShield Wizard has successfully installed NVIDIA Windows XP Display Drivers. Before<br>you can use the program, you must restart your computer. |
|                          | <ul> <li>Yes, I want to restart my computer now.</li> <li>No, I will restart my computer later.</li> </ul>                                                |
| InstallShield            | K Back Finish Cancel                                                                                                    |

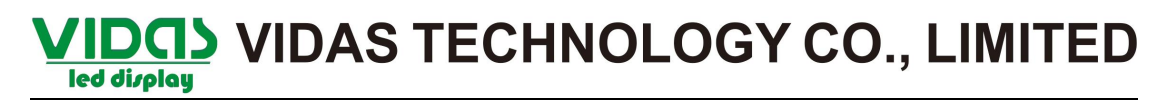

### 3. Setup Display card properties

1.Right click on the space of the desktop, select "properties"

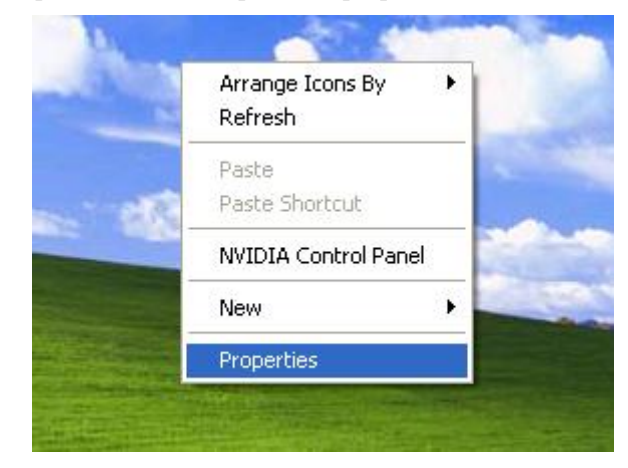

2. Select" "Settings" page, then select "Advanced" button.

| Display Properties                     | ? 🛛                                           |
|----------------------------------------|-----------------------------------------------|
| Themes Desktop Screen Saver Ap         | ppearance Settings                            |
| Drag the monitor icons to match the ph | ysical arrangement of your monitors.          |
| Display:                               | 2<br>eForce 8500 GT                           |
| Screen resolution                      | Color quality                                 |
| Less More                              | Highest (32 bit)                              |
| 1024 by 768 pixels                     |                                               |
| Use this device as the primary moni    | tor.<br>his monitor.<br>Troubleshoot Advanced |
| ОК                                     | Cancel Apply                                  |

TEL:+86-13534081196 E-mail:info@vidascn.com Http://www.vidascn.com 10 page of 12

3. select "GeForce 8500 GT'button.

| General         | Adapter                                      | Monitor                                    | Troubleshoot                             |   |
|-----------------|----------------------------------------------|--------------------------------------------|------------------------------------------|---|
| Color M         | anagement                                    | 🔤 Gel                                      | Force 8500 GT                            |   |
|                 |                                              |                                            | (C)                                      |   |
| ©               |                                              |                                            |                                          |   |
|                 | <u>_</u>                                     |                                            | <b>NVIDIA</b> .                          |   |
| 1 1             |                                              |                                            |                                          |   |
| Looking for the | NVIDIA Display Cor                           | ntrol Painel?                              |                                          |   |
| All of the NVID | IA control panels have<br>NVIDIA Control Par | ve been consolidat<br>hel. It can be launc | ed into a single<br>hed from the Windows |   |
| Control Panel o | or by right-clicking on                      | the Windows desi                           | ktop.                                    |   |
|                 | /                                            | /                                          |                                          |   |
|                 | /                                            |                                            |                                          |   |
|                 |                                              |                                            |                                          |   |
|                 |                                              | Start the NVIDIA 0                         | Control Panel                            |   |
|                 |                                              |                                            | T                                        | L |
|                 |                                              |                                            |                                          | L |
|                 |                                              |                                            |                                          |   |
|                 |                                              |                                            |                                          |   |
|                 |                                              |                                            |                                          |   |
|                 |                                              |                                            | cel Anolu                                |   |
|                 |                                              |                                            |                                          |   |
| /               | '                                            |                                            |                                          |   |
| /               |                                              |                                            |                                          |   |
| /               |                                              |                                            |                                          |   |
|                 |                                              |                                            |                                          |   |

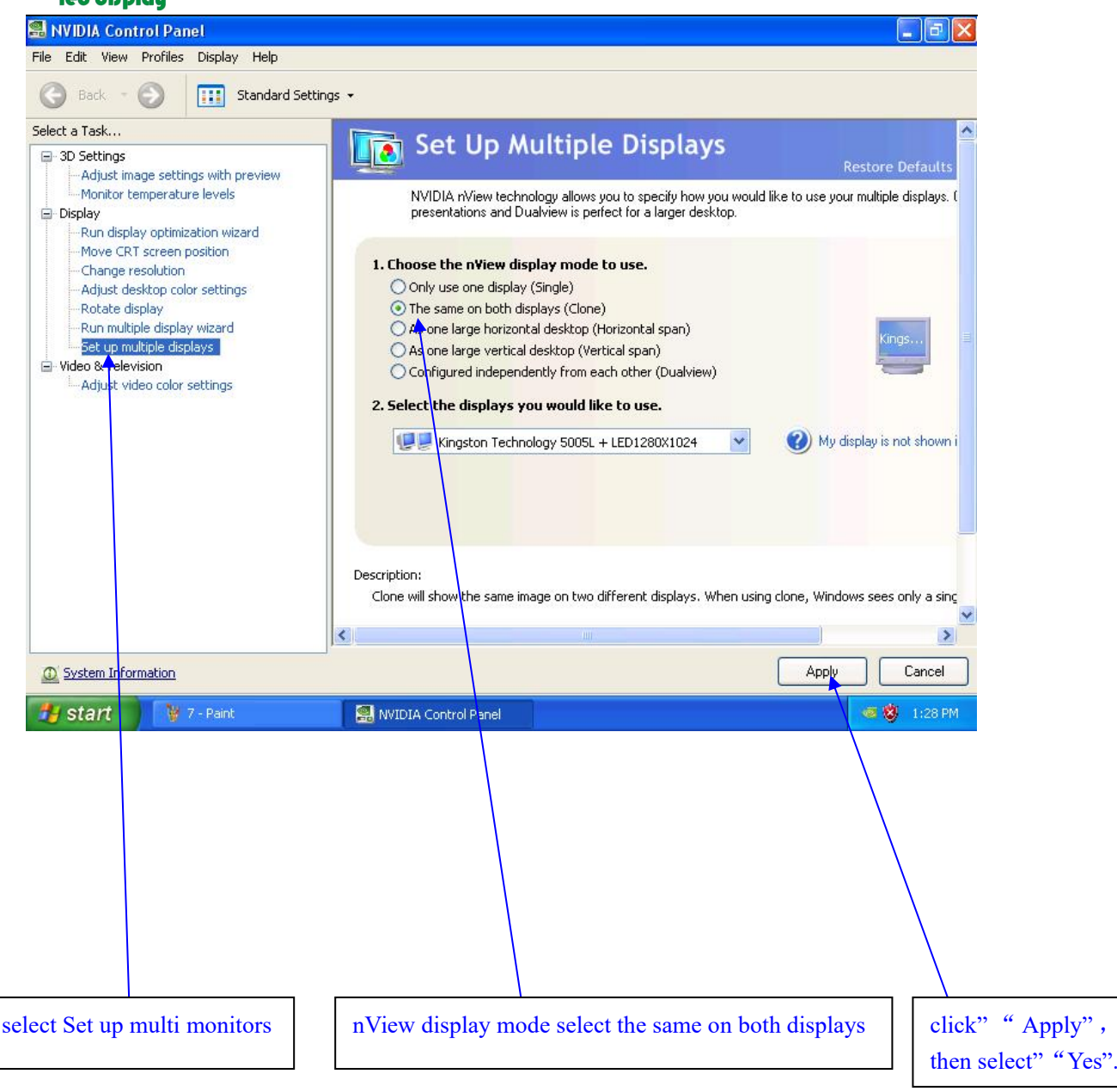

When finish this step, the Singal LED of Sending card is flashing (the green one).